## วิธีการเรียกดูรายงานผลการวาดแปลง

โดย กลุ่มวิเคราะห์ข้อมูลสารสนเทศ ศูนย์เทคโนโลยีสารสนเทศและการสื่อสาร @ มีนาคม 2562

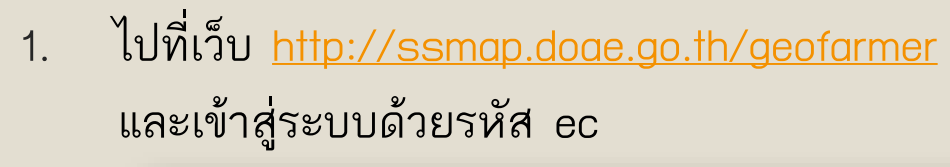

|   |           | ระบบนำเข้าแปลงเ | กษตรกร |
|---|-----------|-----------------|--------|
|   |           |                 |        |
|   | Y         |                 |        |
| 1 | ec1003000 | 06              |        |
|   |           |                 |        |
|   | เข้าสู่   | รະบบ            |        |
|   |           |                 |        |

2. ไปที่เมนูรายงาน เลือก คำสั่ง รายงานการนำเข้าแปลง

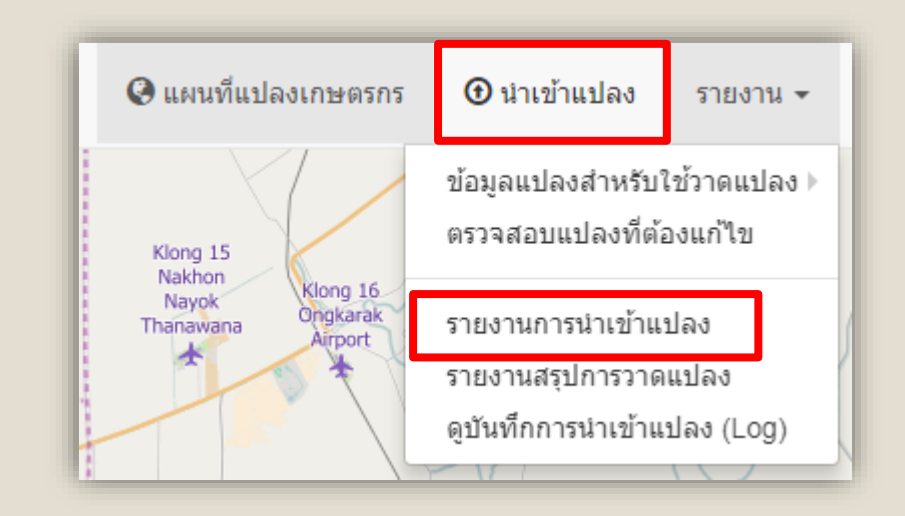

| รายงานการวาดแปลง |   |            |   |         |   |                  |
|------------------|---|------------|---|---------|---|------------------|
| วันเริ่มต้น      |   | วันสิ้นสุด |   | จังหวัด |   | อำเภอ            |
| 01/10/2018       | i | 20/03/2019 | i | ทั้งหมด | • | •                |
|                  |   |            |   |         |   | Q รายงาน Excel - |

- เลือกวันเริ่มต้น เป็น วันที่ 1 ตุลาคม 2018 (ซึ่งเป็นวันเริ่มต้นของปีงบประมาณ 2562)
  เลือกวันสิ้นสุด เป็น วันที่ ปัจจุบัน หรือ วันที่ต้องการ
- 4. เลือก จังหวัด อำเภอ ที่ต้องการดูรายงาน
  - \* หากไม่เลือก จะแสดงข้อมูลรายจังหวัดทั้งหมด
    - หากเลือกเฉพาะจังหวัด ไม่เลือกอำเภอ ก็จะแสดงข้อมูลรายอำเภอของจังหวัดที่เลือกทั้งหมด

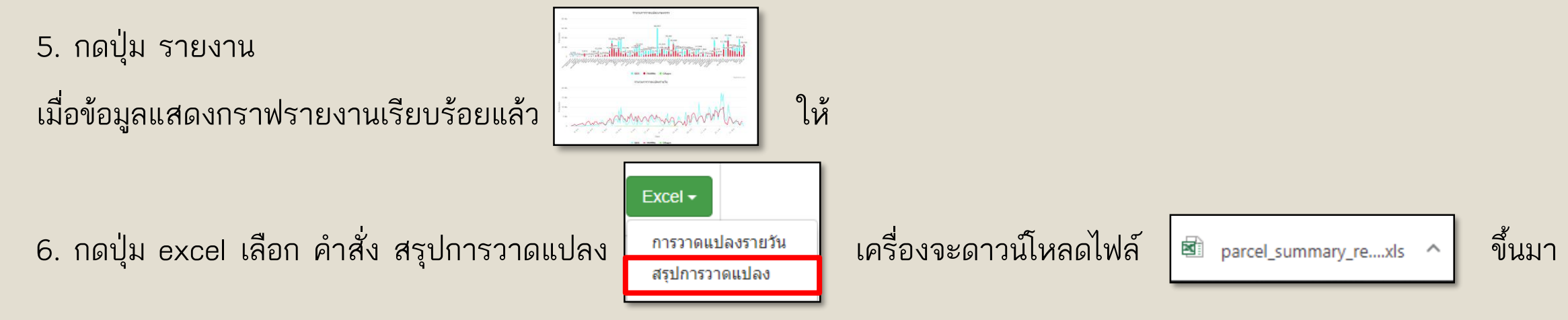

7. จัดแต่งข้อมูลในไฟล์ excel ให้เหมาะสมตามลักษณะการรายงานข้อมูล